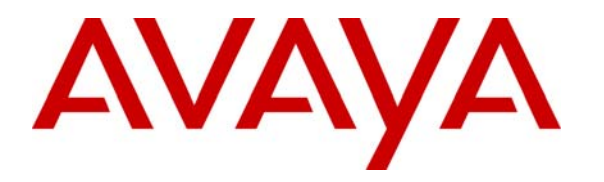

Avaya Solution & Interoperability Test Lab

# Application Notes for Inisoft synTelate with Avaya Proactive Contact using PG230 and Agent Blending – Issue 1.0

### Abstract

These Application Notes describe the configuration steps required for Inisoft synTelate to interoperate with Avaya Proactive Contact using PG230 and agent blending. In the compliance testing, Inisoft synTelate used the Agent API from Avaya Proactive Contact and the Telephony Services Application Programmer Interface from Avaya Aura<sup>TM</sup> Application Enablement Services to provide a custom agent desktop for Avaya Proactive Contact agents for handling of outbound calls delivered by Avaya Proactive Contact and inbound calls delivered by Avaya Aura<sup>TM</sup> Communication Manager.

Information in these Application Notes has been obtained through DevConnect compliance testing and additional technical discussions. Testing was conducted via the DevConnect Program at the Avaya Solution and Interoperability Test Lab.

# 1. Introduction

These Application Notes describe the configuration steps required for Inisoft synTelate to interoperate with Avaya Proactive Contact using PG230 and agent blending. In the compliance testing, Inisoft synTelate used the Agent API from Avaya Proactive Contact and the Telephony Services Application Programmer Interface (TSAPI) from Avaya Aura<sup>TM</sup> Application Enablement Services to provide a custom agent desktop for Avaya Proactive Contact agents, for handling of outbound calls delivered by Avaya Proactive Contact and inbound calls delivered by Avaya Aura<sup>TM</sup> Communication Manager.

The synTelate solution consists of the synTelate Designer and the synTelate Agent. synTelate Designer is a graphical tool used to define the call flow and custom agent screen, which will run on the synTelate Agent. A subset of the Avaya Proactive Contact Agent API is used by synTelate Designer to obtain jobs, call lists, and data fields to facilitate the agent screen customization.

The Avaya Proactive Contact Agent API is used by synTelate Agent to obtain information such as job type, agent state, customer record fields and values from Avaya Proactive Contact to display on the customized agent desktop, and to request customer record update functions initiated from the agent desktop, such as set callback parameters. The Avaya Proactive Contact Agent API is also used to request call control functions for outbound calls delivered by Avaya Proactive Contact.

In the agent blending environment, the inbound calls are delivered to the agents by Avaya Aura<sup>TM</sup> Communication Manager. The TSAPI interface from Avaya Aura<sup>TM</sup> Application Enablement Services is used by synTelate Agent to request call control functions for the inbound calls.

The detailed administration of basic connectivity amongst Avaya Proactive Contact, Avaya Aura<sup>TM</sup> Communication Manager, and Avaya Aura<sup>TM</sup> Application Enablement Services are not the focus of these Application Notes and will not be described. Furthermore, the detailed customization of the agent screen using synTelate Designer is also outside the scope of these Application Notes.

This compliance test used the Avaya Proactive Contact with PG230 deployment option. The results should be applicable to the Avaya Proactive Contact Standalone deployment option.

### **1.1. Interoperability Compliance Testing**

The interoperability compliance test included feature and serviceability testing.

The feature testing focused on verifying proper display of the customized synTelate Agent with appropriate options, fields, and values for the following scenarios:

- Outbound and inbound calls.
- Outbound and managed jobs.
- Agent Blending algorithm.
- Change password, and automatic enable/disable agent trace as part of agent login/logout.
- Log in, join job, go on/off break, leave job, and log off.
- Hold, reconnect, call transfer, conference, send/receive message, place manual call, agent drop, customer drop, and actions to lead to the equivalent of release line, and finish work.
- Set callback and update customer record fields.
- Use of Avaya Proactive Contact Supervisor to send/receive message with the agent, immediate and graceful stop of jobs while the agent is on an active call.

The serviceability testing focused on verifying the ability of synTelate to recover from adverse conditions, such as disconnecting/reconnecting the Ethernet cable to the synTelate Designer and to the synTelate Agent.

#### 1.2. Support

Technical support on synTelate can be obtained through the following:

- **Phone:** (603) 383-4999 or +44 (0) 141-552-8800
- Email: <u>support@inisoft.co.uk</u>

# 2. Reference Configuration

The configuration used for the compliance testing is shown in **Figure 1**. In the compliance testing, synTelate used the Agent API to monitor and control outbound calls for the agents, and used TSAPI to monitor and control the inbound calls for the agents.

The table below shows the contact center devices on Avaya Aura<sup>TM</sup> Communication Manager that were pre-defined and used in the testing.

| Device Type                    | Extension    |
|--------------------------------|--------------|
| Supervisor Station             | 65000        |
| Agent Station / Headset Number | 65001, 65002 |
| Agent Login ID                 | 41661, 41662 |
| Agent Password                 | 41661, 41662 |

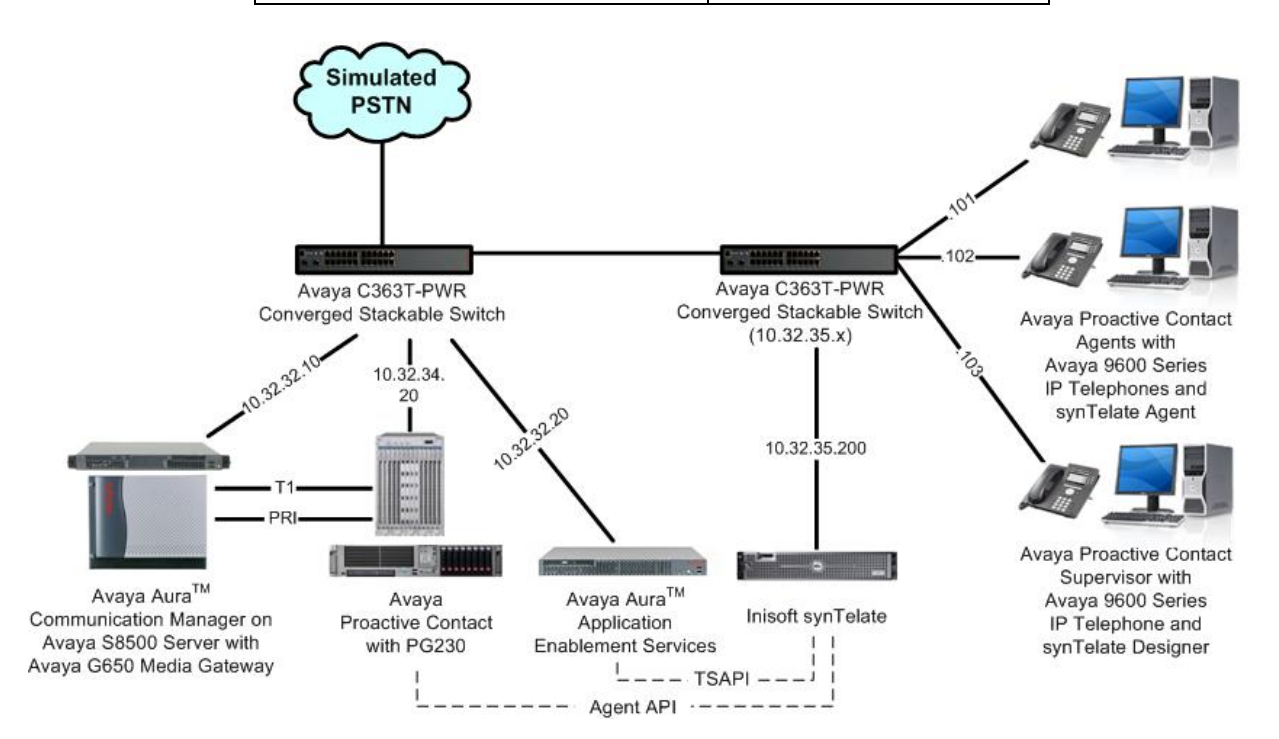

Figure 1: synTelate with Proactive Contact using PG230 and Agent Blending

# 3. Equipment and Software Validated

The following equipment and software were used for the sample configuration provided:

| Equipment                                                                                      | Software                      |
|------------------------------------------------------------------------------------------------|-------------------------------|
| Avaya Aura <sup>TM</sup> Communication Manager on<br>Avaya S8500 Server                        | R015x.02.1.016.4              |
| Avaya G650 Media Gateway<br>• TN799DP C-LAN Circuit Pack                                       | HW01 FW032                    |
| Avaya Aura <sup>TM</sup> Application Enablement Services                                       | 5.2                           |
| Avaya Proactive Contact with PG230                                                             | 4.2                           |
| Avaya Proactive Contact Supervisor                                                             | 4.2                           |
| Avaya 9600 Series IP Telephones (H.323)                                                        | 3.1                           |
| synTelate Designer                                                                             | 4.1.6.0                       |
| synTelate Agent with <ul> <li>MosaixTelephonySvr.dll</li> <li>TSAPITelephonySvr dll</li> </ul> | 4.1.6.0<br>4.1.8.0<br>4.1.8.1 |

# 4. Configure Avaya Proactive Contact

This section provides the procedures for configuring Avaya Proactive Contact. The procedures include the following areas:

- Obtain customer record fields
- Obtain completion codes

#### 4.1. Obtain Customer Record Fields

Log in to the Linux shell of the Avaya Proactive Contact server. Navigate to the /**opt/avaya/pds/lists** directory to locate the configuration files for the calling lists used by the jobs.

In the compliance testing, the calling list "list1" was used for all jobs, and the call record fields for "list1" is defined in the **list1.fdict.cfg** file shown below. The customer record fields used for the testing were **ACCTNUM**, **BALANCE**, **NAME1**, **NAME2**, **ZIPCODE**, and **COMMENT1**. These field names were used by synTelate for customization of the agent screen.

\$ more list1.fdict.cfg RECLEN:740 ACCTNUM:16:C:ACCOUNT NUMBER: BALANCE:10:\$:BALANCE: TOTALDUE:10:\$:TOTAL DUE: NAME1:25:C:NAME LINE1: NAME2:25:C:NAME LINE2: CITY:25:C:City: STATE:2:C:State: ZIPCODE: 5:N: ZIPCODE: PHONE1:12:C:HOME PHONE: PHONE2:12:C:BUSINESS PHONE: COMMENT1:60:C:COMMENT LINE 1: AGENT:8:C:AGENT ID: DTE:10:D:SYSTEM DATE: TME:8:T:SYSTEM TIME: CODE:3:C:COMPLETION CODE: JOBNAME:20:C:Job Name: COUNTER: 3:N:RECORD ATTEMPT COUNTER: ENTRYDATE:10:D:1ST DATE ON SYSTEM: STATUSFLAG:1:C:RECORD STATUS: RECALLNAME: 30:C:RECALL NAME: RECALLDATE:10:D:RECALL DATE: --More--(22%)

### 4.2. Obtain Completion Codes

Navigate to the **/opt/avaya/pds/config** directory to locate the completion code file **ag\_cmd1.ky**. Make a note of the completion codes to be used, in this case **6**, **17**, **35**, **93**, and **98**, which will be used later to configure synTelate.

```
$ more ag_cmd1.ky
::::F1
:LOGOUT:::F2 Logout of job
:DIAL:::F3 Dial previewed record
:CANCEL:cancel_call:35:F4 Managed cancel call
:RELEASE:call_complete:89:F5 Managed non-connection
:RELEASE:pf_msg_1:20:F6 Play pre-recorded msg
:HOME:::F7 Goto first editable field
:RELEASE:call_complete:21:F8
:RELEASE:call complete:22:F9
:RELEASE:call_complete:23:F10
:RECALL:::F11 Set recall
:RELEASE:call_complete:19:F12 Recall release
:DONE:::SF1 Release record
:CALL:::SF2
                 Field call
:HANGUP:::SF3 Manual hangup
:MCALL:::SF4 Manual call
:HOOKFLASH:::SF5 PBX Transfer call
:RELEASE:call_complete:16:SF6 Ringing phone
:RELEASE:call_complete:17:SF7 Cust hung-up in queue
:RELEASE:call_complete:24:SF8
:DIALDIGIT:::SF9 Dial pad enable
:EAR_VOLUME:::SF10 Adjust ear volume
:MOUTH_VOLUME:::SF11 Adjust mouth volume
:MASTER:::SF12 Agent assistant key
:HOLD:::CF1 Agent HOLD key
:UNHOLD:::CF2 Agent UNHOLD key
:MOFLASH_B:call_complete:6:CF3 Blind trans to INB
:MOFLASH_S:::CF4 Supv trans to INB
::::CF5
::::CF6
:RELEASE:call complete:93:CF7
                                    Sold Campaign
::::CF8
:RELEASE:call_complete:98:CF9
                                    Agent owned recall
--More--(82%)
```

# 5. Configure Avaya Aura<sup>TM</sup> Application Enablement Services

This section provides the procedures for configuring Avaya Aura<sup>TM</sup> Application Enablement Services. The procedures include the following areas:

- Verify TSAPI license
- Launch OAM interface
- Administer TSAPI link
- Disable security database
- Restart TSAPI service
- Obtain Tlink name
- Administer synTelate user

#### 5.1. Verify TSAPI License

Access the Web License Manager interface by using the URL "https://ip-address/WebLM/ index.jsp" in an Internet browser window, where "ip-address" is the IP address of the Application Enablement Services server.

The Web License Manager screen is displayed. Log in using the appropriate credentials.

| AVAYA                 |             |
|-----------------------|-------------|
| Web License Manager ( | WebLM v4.6) |
| Logon                 |             |
| User Name:            |             |
| Password:             | -           |

The Web License Manager screen below is displayed. Select Licensed products > APPL\_ENAB > Application\_Enablement in the left pane, to display the Licensed Features screen in the right pane.

Verify that there are sufficient licenses for TSAPI Simultaneous Users, as shown below.

| AVAYA                                                     | 28 <sup>10</sup>                                                                         |                            | Web Lice                  | ense Manager (WebLM v4.6) |
|-----------------------------------------------------------|------------------------------------------------------------------------------------------|----------------------------|---------------------------|---------------------------|
|                                                           |                                                                                          |                            |                           | S Logoff                  |
| Install License                                           | Application Enablement (CTI) - Rele                                                      | ase: 5 - SI                | D: 10503000 (Standard Lie | cense File)               |
| ↓ Licensed Products ↓ APPL_ENAB Application_Enablement    | You are here: Licensed products > Application<br>License installed on: Apr 16, 2010 11:2 | Enablement (<br>7:38 AM ED | сті)<br>Т                 |                           |
| Uninstall License<br>Change Password<br>Server Properties | <u>View Peak Usage</u>                                                                   |                            |                           |                           |
| ▶Manage Users                                             | Licensed Features                                                                        |                            |                           | 3                         |
| Logout                                                    | Feature<br>(Keyword)                                                                     | Expiration<br>Date         | Licensed                  | Acquired                  |
|                                                           | Unified CC API Desktop Edition<br>(VALUE_AES_AEC_UNIFIED_CC_DESKTOP)                     | permanent                  | 1000                      | 0                         |
|                                                           | Device Media and Call Control<br>(VALUE_AES_DMCC_DMC)                                    | permanent                  | 100                       | o                         |
|                                                           | DLG<br>(VALUE_AES_DLG)                                                                   | permanent                  | 16                        | 0                         |
|                                                           | CVLAN ASAI<br>(VALUE_AES_CVLAN_ASAI)                                                     | permanent                  | 16                        | 0                         |
|                                                           | AES ADVANCED SMALL SWITCH<br>(VALUE_AES_AEC_SMALL_ADVANCED)                              | permanent                  | 3                         | 0                         |
|                                                           | CVLAN Proprietary Links<br>(VALUE_AES_PROPRIETARY_LINKS)                                 | permanent                  | 16                        | 0                         |
|                                                           | AES ADVANCED LARGE SWITCH<br>(VALUE_AES_AEC_LARGE_ADVANCED)                              | permanent                  | 3                         | 0                         |
|                                                           | TSAPI Simultaneous Users<br>(VALUE_AES_TSAPI_USERS)                                      | permanent                  | 1000                      | 0                         |

#### 5.2. Launch OAM Interface

Access the OAM web-based interface by using the URL "https://ip-address" in an Internet browser window, where "ip-address" is the IP address of the Application Enablement Services server. The **Management Console** screen is displayed. Log in using the appropriate credentials.

| Please login here: |  |
|--------------------|--|
| Username           |  |
|                    |  |
| Password           |  |

The Welcome to OAM screen is displayed next.

| avaya                                                                                                    | Application Enablement Services<br>Management Console                                                                                                    | Welcome: User craft<br>Last login: Thu Jul 8 14:33:52 2010 from 10.32.35.10<br>HostName/IP: AES-Test/10.32.32.20<br>Server Offer Type: TURNKEY<br>SW Version: r5-2-0-98-0                                                                                                    |
|----------------------------------------------------------------------------------------------------|----------------------------------------------------------------------------------------------------|----------------------------------------------------------------------------------------------------|
| Home                                                                                                    |                                                                                                    | Home   Help   Logout                                                                                                    |
| <ul> <li>AE Services</li> <li>Communication Manager</li> <li>Interface</li> <li>Licensing</li> <li>Maintenance</li> <li>Networking</li> <li>Security</li> <li>Status</li> <li>User Management</li> <li>Utilities</li> <li>Help</li> </ul> | <ul> <li>Welcome to OAM</li> <li>The AE Services Operations, Administration, and Management (O the AE Server. OAM spans the following administrative domains:</li> <li>AE Services - Use AE Services to manage all AE Services - Gommunication Manager Interface - Use Communication Manader Interface - Use Communication Mand dialplan.</li> <li>Licensing - Use Licensing to manage the license server.</li> <li>Maintenance - Use Networking to manage the routine mane Networking - Use Networking to manage the retwork inter Security - Use Security to manage the network inter Security - Use Security to manage the network inter .</li> <li>Security - Use Status to obtain server status informations.</li> <li>User Management - Use Use Management to manage AE resources.</li> <li>Utilities - Use Utilities to carry out basic connectivity tests.</li> <li>Help - Use Help to obtain a few tips for using the OAM Help</li> <li>Depending on your business requirements, these administrative of both domains, or a separate administrator for each domain.</li> </ul> | AM) Web provides you with tools for managing<br>that you are licensed to use on the AE Server.<br>Manager Interface to manage switch connection<br>intenance tasks.<br>faces and ports.<br>rtificate, host authentication and authorization,<br>r Linux) and so on.<br>Services users and AE Services user-related<br>o system<br>domains can be served by one administrator for |

#### 5.3. Administer TSAPI Link

Select **AE Services > TSAPI > TSAPI Links** from the left pane. The **TSAPI Links** screen is displayed. Locate the TSAPI link pre-configured for use with Avaya Proactive Contact, and click **Edit Link**.

|                                                           | plication E<br>Mana | Enablement S<br>gement Console | ervices<br>Berves<br>Serve<br>SW Vi | me: User craft<br>igin: Thu Jul 8 14:33:52 2010<br>ame/IP: AES-Test/10.32.32.3<br>r Offer Type: TURNKEY<br>ersion: r5-2-0-98-0 | ) from 10.32.35.10<br>20 |
|-----------------------------------------------------------|---------------------|--------------------------------|-------------------------------------|----------------------------------------------------------------------------------------------------|--------------------------|
| AE Services   TSAPI   TSAF                                | 9I Link             |                                |                                     | Hon                                                                                                    | ne   Help   Logou        |
| ▼AE Services                                              |                     |                                |                                     |                                                                                                    |                          |
| ▶ CVLAN                                                   | TSAP                | Links                          |                                     |                                                                                                    |                          |
| ▶ DLG                                                     |                     |                                |                                     |                                                                                                    |                          |
| ▶ DMCC                                                    | Link                | Switch Connection              | Switch CTI Link #                   | ASAI Link Version                                                                                                    | Security                 |
| ► SMS                                                     | <b>③</b> 1          | S8500                          | 1                                   | 4                                                                                                    | Encrypted                |
| * TSAPI                                                   | [ Add J             | ink Edit Link Del              | ata Link                            |                                                                                                    |                          |
| <ul> <li>TSAPI Links</li> <li>TSAPI Properties</li> </ul> |                     |                                |                                     |                                                                                                    |                          |

The **Edit TSAPI Links** screen is displayed next. For **Security**, select "Both" from the dropdown list. Retain the default values in the remaining fields, and click **Apply Changes**.

|                                                           | ation Enablement Services<br>Management Console | Welcome: User craft<br>Last login: Thu Jul 8 14:33:52 2010 from 10.32.35.10<br>HostName/IP: AES-Test/10.32.32.20<br>Server Offer Type: TURNKEY<br>SW Version: r5-2-0-98-0 |
|-----------------------------------------------------------|-------------------------------------------------|----------------------------------------------------------------------------------------------------|
| AE Services   TSAPI   TSAPI Lir                           | k                                               | Home   Help   Logout                                                                                                    |
| ★AE Services                                              | [                                               |                                                                                                    |
| ▶ CVLAN                                                   | Edit TSAPI Links                                |                                                                                                    |
| ▶ DLG                                                     |                                                 |                                                                                                    |
| ▶ DMCC                                                    | Link 1                                          |                                                                                                    |
| ▶ SMS                                                     | Switch Connection                               |                                                                                                    |
| TSAPI                                                     | Switch CTI Link Number 1                        |                                                                                                    |
| <ul> <li>TSAPI Links</li> <li>TSAPI Properties</li> </ul> | ASAI Link Version 4 V<br>Security Both V        |                                                                                                    |
| Communication Manager Interface                           | Apply Changes Cancel Changes                    |                                                                                                    |
| ▶ Licensing                                               |                                                 |                                                                                                    |

#### 5.4. Disable Security Database

Select Security > Security Database > Control from the left pane, to display the SDB Control for DMCC and TSAPI screen in the right pane. Uncheck Enable SDB TSAPI Service, JTAPI and Telephony Service, and click Apply Changes.

| avaya                                                                                  | Application Enablement Services<br>Management Console                                 | Welcome: User craft<br>Last login: Thu Jul 8 14;33:52 2010 from 10.32.35.10<br>HostName/IP: AES-Test/10.32.32.20<br>Server Offer Type: TURNKEY<br>SW Version: r5-2-0-98-0 |
|----------------------------------------------------------------------------------------|---------------------------------------------------------------------------------------|----------------------------------------------------------------------------------------------------|
| Security   Security Datab                                                              | ase   Control                                                                         | Home   Help   Logout                                                                                                    |
| <ul> <li>▶ AE Services</li> <li>▶ Communication Manage</li> <li>▶ Interface</li> </ul> | SDB Control for DMCC and TSAPI                                                        |                                                                                                    |
| <ul> <li>▶ Licensing</li> <li>▶ Maintenance</li> <li>▶ Networking</li> </ul>           | Enable SDB for DMCC Service     Enable SDB TSAPI Service, JTAPI and Telephony Service |                                                                                                    |
| <ul> <li>Security</li> <li>Account Management</li> </ul>                               | Apply Changes                                                                         |                                                                                                    |
| Audit     Certificate Manageme                                                         | ant                                                                                   |                                                                                                    |
| Enterprise Directory                                                                   |                                                                                       |                                                                                                    |
| ▶ Host AA                                                                              |                                                                                       |                                                                                                    |
| ► PAM                                                                                  |                                                                                       |                                                                                                    |
| <ul><li>Security Database</li><li>Control</li></ul>                                    |                                                                                       |                                                                                                    |

### 5.5. Restart TSAPI Service

Select **Maintenance > Service Controller** from the left pane, to display the **Service Controller** screen in the right pane. Check the **TSAPI Service**, and click **Restart Service**.

| avaya                                                                                                    | Application Enabl<br>Managemen                                                                                         | ement Services                                                                                                    | Welcome: Us<br>Last login: Th<br>HostName/IP<br>Server Offer<br>SW Version: | er craft<br>Iu Jul 8 14:33:52 2010 from<br>: AES-Test/10.32.32.20<br>Type: TURNKEY<br>r5-2-0-98-0 | 10.32.35.10 |
|----------------------------------------------------------------------------------------------------|----------------------------------------------------------------------------------------------------|----------------------------------------------------------------------------------------------------|-----------------------------------------------------------------------------|---------------------------------------------------------------------------------------------------|-------------|
| Maintenance   Service Co                                                                                                    | itroller                                                                                                    |                                                                                                    | Home   Help   L                                                             |                                                                                                   |             |
| <ul> <li>AE Services</li> <li>Communication Manage</li> <li>Interface</li> <li>Licensing</li> </ul>                                                                                             | r Service Controlle                                                                                                    | r                                                                                                    |                                                                             |                                                                                                   |             |
| <ul> <li>Maintenance</li> <li>Date Time/NTP Server</li> <li>Security Database</li> <li>Service Controller</li> <li>Server Data</li> <li>Networking</li> <li>Security</li> <li>Status</li> </ul> | Service ASAI Link Manager DMCC Service CVLAN Service DLG Service Transport Layer Serv For status on actual services, 1 | Controller Status<br>Running<br>Running<br>Running<br>Running<br>ice Running<br>Running<br>Jease use <u>Status and Control</u> |                                                                             |                                                                                                   |             |
| <ul> <li>User Management</li> </ul>                                                                                                    | Start Stop Restart                                                                                                    | Service Restart AE Server                                                                                                    | Restart Linux                                                               | Restart Web Server                                                                                |             |

Solution & Interoperability Test Lab Application Notes ©2010 Avaya Inc. All Rights Reserved.

### 5.6. Obtain Tlink Name

Select **Security > Security Database > Tlinks** from the left pane. The **Tlinks** screen shows a listing of the Tlink names. Locate the Tlink names associated with the relevant switch connection, which would use the name of the switch connection as part of the Tlink name. Make a note of the associated Tlink name for the non-encrypted TSAPI link, to be used later for configuring VPI. Note that the encrypted TSAPI link is used by Avaya Proactive Contact.

In this case, the associated Tlink name is "AVAYA**#S8500**#CSTA#AES-TEST". Note the use of the switch connection "S8500" from **Section 5.3** as part of the Tlink name.

| AVAYA                                                                                                    | Application Enablement Services<br>Management Console                                                           | Welcome: User craft<br>Last login: Thu Jul 8 14:33:52 2010 from 10.32.35.10<br>HostName/IP: AES-Test/10.32.32.20<br>Server Offer Type: TURNKEY<br>SW Version: r5-2-0-98-0 |
|----------------------------------------------------------------------------------------------------|----------------------------------------------------------------------------------------------------|----------------------------------------------------------------------------------------------------|
| Security   Security Databas                                                                                                    | e   Tlinks                                                                                                    | Home   Help   Logout                                                                                                    |
| AE Services     Communication Manager     Interface     Licensing     Maintenance     Networking     Security     Account Management     Audit | Tlinks<br>Tlink Name<br>• AVAYA#S8500#CSTA#AES-TEST<br>• AVAYA#S8500#CSTA-S#AES-TEST<br>Edit Tlink Delete Tlink |                                                                                                    |
| Certificate Management Enterprise Directory Host AA PAM Security Database Control CTI Users Devices                                            | t                                                                                                    |                                                                                                    |

### 5.7. Administer synTelate User

Select User Management > User Admin > Add User from the left pane, to display the Add User screen in the right pane.

Enter desired values for User Id, Common Name, Surname, User Password, and Confirm Password. For CT User, select "Yes" from the drop-down list. Retain the default value in the remaining fields. Click Apply at the bottom of the screen (not shown below).

| 3:52 2010 from 10.32.35.10<br>10.32.32.20<br>IKEY | Welcome: User craft<br>Last login: Thu Jul 8 14:33:52 2010 from<br>HostName,JP: AES-Test/10.32.32.20<br>Server Offer Type: TURNKEY<br>SW Version: r5-2-0-98-0 | Application Enablement Services |                                     | avaya f                                                                                                    |                                                                                                    |
|---------------------------------------------------|----------------------------------------------------------------------------------------------------|---------------------------------|-------------------------------------|----------------------------------------------------------------------------------------------------|----------------------------------------------------------------------------------------------------|
| Home   Help   Logout                              | Home   Ho                                                                                                    |                                 |                                     | Add User                                                                                                    | User Management   User Admir                                                                                                    |
|                                                   |                                                                                                    |                                 | not be empty.                       | Add User<br>Fields marked with * can n                                                                                                    | <ul> <li>▶ AE Services</li> <li>Communication Manager</li> <li>▶ Interface</li> <li>▶ Licensing</li> </ul>                                                                                                    |
|                                                   |                                                                                                    |                                 | synTelate<br>synTelate<br>synTelate | * User Id<br>* Common Name<br>* Surname<br>* User Password                                                                                                    | <ul> <li>Maintenance</li> <li>Networking</li> <li>Security</li> <li>Status</li> </ul>                                                                                                    |
|                                                   |                                                                                                    | =                               |                                     | * Confirm Password                                                                                                    | ▼ User Management                                                                                                    |
|                                                   |                                                                                                    |                                 | None                                | Admin Note<br>Avaya Role<br>Business Category<br>Car License<br>CM Home<br>Css Home<br>CT User                                                                                             | <ul> <li>Service Admin</li> <li>User Admin</li> <li>Add User</li> <li>Change User Password</li> <li>List All Users</li> <li>Modify Default Users</li> <li>Search Users</li> <li>Utilities</li> <li>Help</li> </ul>                                                            |
|                                                   |                                                                                                    |                                 | synTelate synTelate None Yes        | * Common Name<br>* Surname<br>* User Password<br>* Confirm Password<br>Admin Note<br>Avaya Role<br>Business Category<br>Car License<br>CM Home<br>Css Home<br>CT User<br>Department Number | <ul> <li>Security</li> <li>Status</li> <li>User Management</li> <li>Service Admin</li> <li>User Admin</li> <li>Add User</li> <li>Change User Password</li> <li>List All Users</li> <li>Modify Default Users</li> <li>Search Users</li> <li>Utilities</li> <li>Help</li> </ul> |

# 6. Configure synTelate Designer

This section provides the procedures for configuring synTelate Designer. The procedures include the following areas:

- Administer Moagent32.ini
- Launch Designer
- Administer campaigns
- Administer scripts and screens
- Administer CTI

#### 6.1. Administer Moagent32.ini

From the PC running Designer, navigate to the C:\WINDOWS\system32 directory to locate the Moagent32.ini file shown below.

| 😂 system32                                                                                                    |                                                                                                    |                                                                                                    |                                                                                                    |                                                                                                    | × |
|----------------------------------------------------------------------------------------------------|----------------------------------------------------------------------------------------------------|----------------------------------------------------------------------------------------------------|----------------------------------------------------------------------------------------------------|----------------------------------------------------------------------------------------------------|---|
| File Edit View Favorites Tools Help                                                                                                    | 144                                                                                                    |                                                                                                    |                                                                                                    | 4                                                                                                    | 1 |
| 🕜 Back 🝷 🕥 - 🏂 🔎 Search 📂 Folde                                                                                                    | ers 🛄 •                                                                                                    |                                                                                                    |                                                                                                    |                                                                                                    |   |
| Address 🛅 C:\WINDOWS\system32                                                                                                    |                                                                                                    |                                                                                                    |                                                                                                    | 💌 🔁 G                                                                                                    | 5 |
| Folders                                                                                                    | Name 🔺                                                                                                    | Size                                                                                                    | Туре                                                                                                    | Date Modified                                                                                                    | ^ |
| <ul> <li>PreInstall</li> <li>ras</li> <li>ReinstallBackups</li> <li>Restore</li> <li>Setup</li> <li>ShellExt</li> <li>SoftwareDistribution</li> <li>SoftwareDistribution</li> <li>Test</li> <li>URTTemp</li> <li>usmt</li> <li>wbem</li> <li>wins</li> <li>xircom</li> <li>XPSViewer</li> <li>Tasks</li> <li>Temp</li> <li>twain_32</li> <li>Web</li> </ul> | mmdrv.dll mmfutil.dll mmsysc.cpl mmsystem.dll mmsystem.dll mmtask.tsk mmutilse.dll mmmsrvc.exe Moagent32.dll Moagent32.dll Moagent32.tlB Moagent32.tlB mobsync.dll mobsync.dll mode.com modemui.dll mode.com modemui.dll mode.com modemui.dll mode.com modemui.dll more.com more.com moricons.dll moricons.dll | 12 KB<br>17 KB<br>604<br>68 KB<br>2 KB<br>117<br>34 KB<br>304<br>24 KB<br>14 KB<br>203<br>140<br>19 KB<br>150<br>10 KB<br>16 KB<br>211<br>8 KB | Application Extension<br>Application Extension<br>Control Panel exten<br>Application Extension<br>TSK File<br>Application Extension<br>Application Extension<br>Configuration Extension<br>Configuration Settings<br>TLB File<br>Application Extension<br>Application Extension<br>Application Extension<br>Application Extension<br>Application Extension<br>MS-DOS Application<br>MS-DOS Application<br>Application Extension<br>MS-DOS Application<br>Application Extension<br>Application Extension<br>Application Extension | 8/4/2004 7:00 AM<br>8/4/2004 7:00 AM<br>8/4/2004 7:00 AM<br>8/4/2004 7:00 AM<br>8/4/2004 7:00 AM<br>8/4/2004 7:00 AM<br>8/4/2004 7:00 AM<br>4/16/2010 4:12 PM<br>4/16/2010 4:12 PM<br>4/16/2010 4:12 PM<br>8/4/2004 7:00 AM<br>8/4/2004 7:00 AM<br>8/4/2004 7:00 AM<br>8/4/2004 7:00 AM<br>8/4/2004 7:00 AM<br>8/4/2004 7:00 AM | 8 |
| <                                                                                                    | <                                                                                                    |                                                                                                    | - m                                                                                                    | >                                                                                                    |   |

Open the **Moagent32.ini** file with the Notepad application. Scroll to the **logon** section, and set **Servername** to the IP address of Avaya Proactive Contact, as shown below.

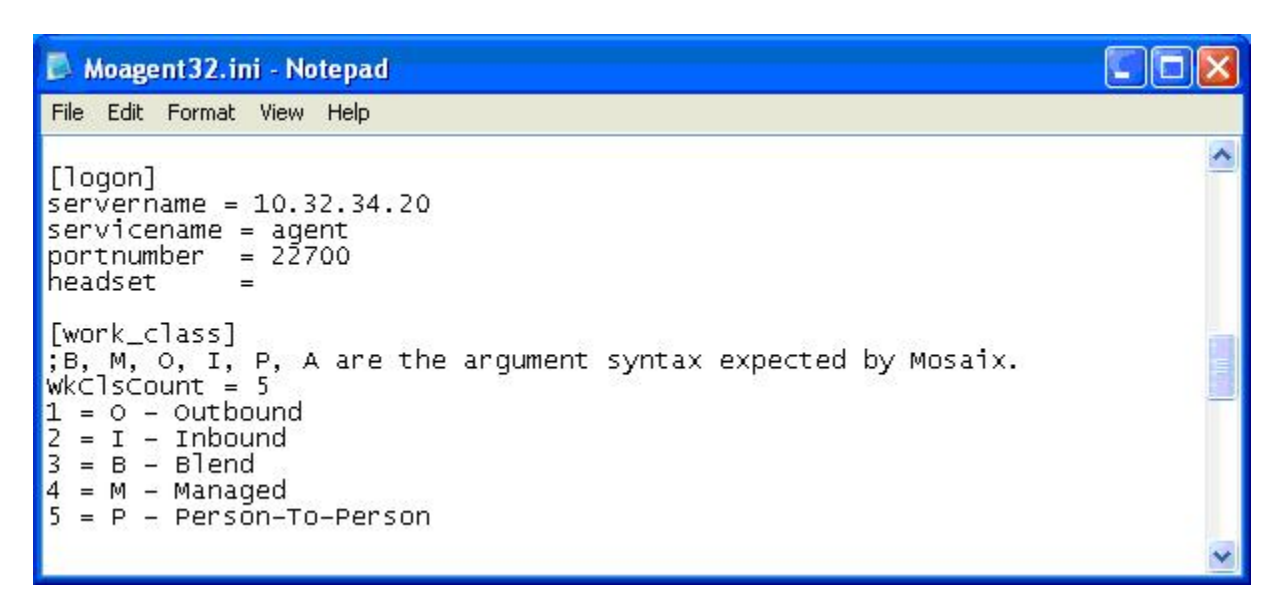

Scroll down to the bottom of the file, and set **UseDllDbs** to "0", as shown below. Select **File** > **Save As** from the top menu, and save the changed file to the **C:\WINDOWS** directory.

| Moagent 32. ini - Notepad                                                                                                    |  |
|----------------------------------------------------------------------------------------------------|--|
| File Edit Format View Help                                                                                                    |  |
| ;Agent 2.x configuration settings.<br>[ConfigSettings]<br>LogFileName=Moagent32.log<br>ErrFileName=MosaixErrorLog.txt<br>CreateLogFile=1<br>UseDllDbs=0<br>LogonRecovery=0<br>ResConnHeadset=0<br>MosaixTimeout=10<br>CreateErrFile=1<br>NumOfLastErrs=10<br>StatFileName=MoagentStat32.txt<br>CreateStatFile=0<br>LogonTimeout=20 |  |

### 6.2. Launch Designer

From the PC running Designer, select **Start > Programs > synTelate > synTelate Designer** to display the **Welcome - synTelate** screen.

Select the **Designer** tab. From the top menu, select the **Home** tab. Click **New** and select **Wizard** > **Dialler Wizard** from the drop-down list (not shown below) to create a new campaign.

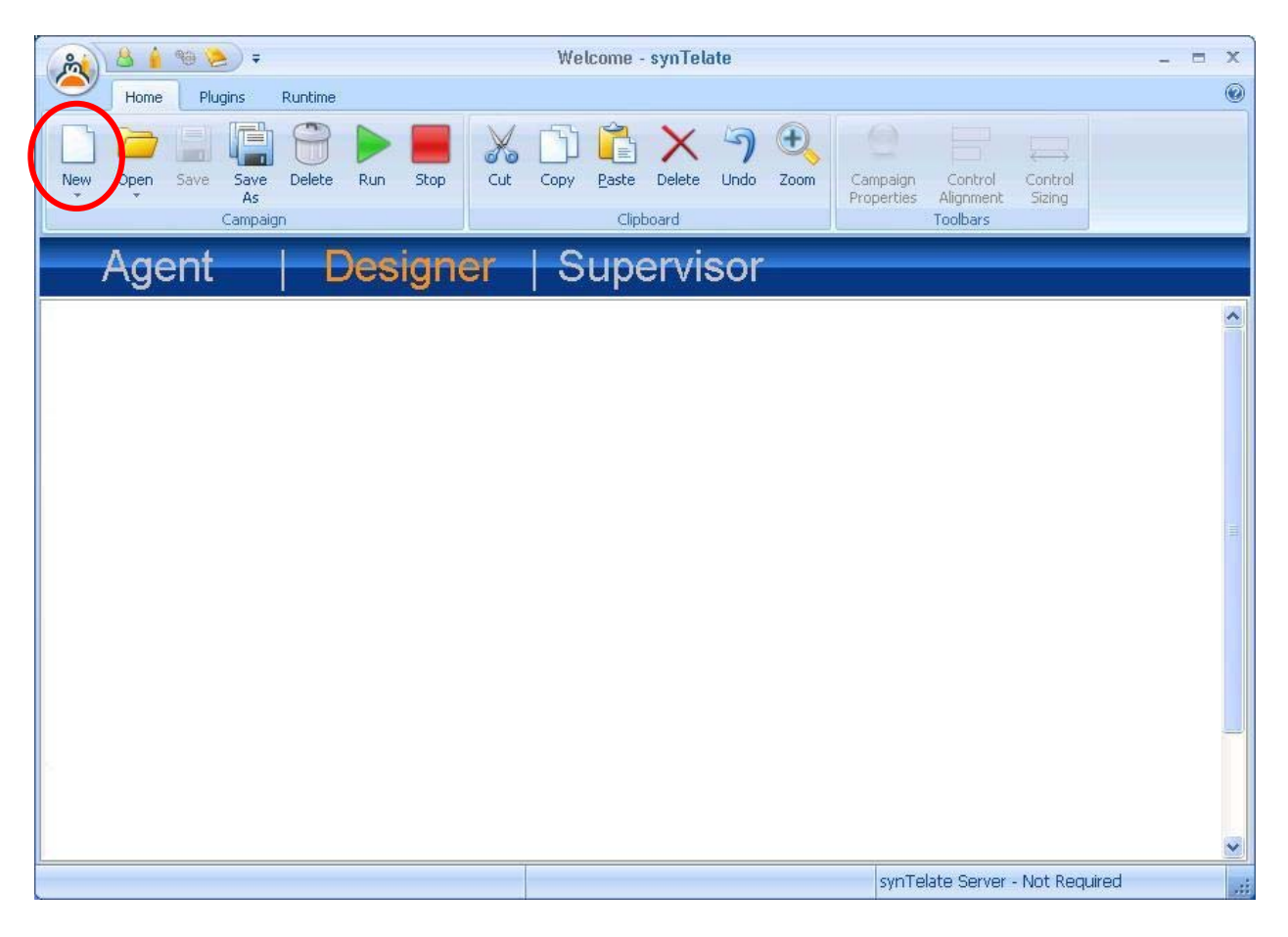

#### 6.3. Administer Campaigns

The **Step 1 of 7** screen is displayed. Enter the following values for the specified fields, and retain the default values for the remaining fields.

- Database: "sysRun"
- **Password:** The password for the database.
- Name: A descriptive name for the new campaign.

| Database                         |   | Name *           |
|----------------------------------|---|------------------|
| synRun                           | ~ | OutboundCampaign |
| Password<br>******<br>Start Date |   | Description      |
| _6/30/2010                       | * |                  |
| End Date<br>_6/30/2011           | ~ | Notes            |

The **Avaya PCS Login** screen is displayed next. Enter the credentials for the Avaya Proactive Contact supervisor.

| Server     | Default | Y |
|------------|---------|---|
| Agent Name | 1       |   |
| Password   |         |   |

Solution & Interoperability Test Lab Application Notes ©2010 Avaya Inc. All Rights Reserved. The **Step 2 of 7** screen is displayed. Select the proper values for **Call List** and **Job Name**. Retain the default value for **Client Status Table**, and select the proper **Job Type**. Note that when **Job Type** is "Inbound", then **Incoming DDI** needs to be configured according to [2].

| Call List *<br>list1<br>Job Name *<br>outbnd | Job Type<br>C Inboun<br>Dutbou | nd md |
|----------------------------------------------|--------------------------------|-------|
| outbnd                                       | outbnd,                        |       |
| * required field                             |                                |       |

The **Step 3 of 7** screen is displayed next. Select the data fields from the left pane that correspond to the selected fields from **Section 4.1**. The screenshot below shows the data fields used in the compliance test. Retain the default values in all subsequent screens to complete the wizard.

| 🚖 Avaya Proactive Contact Configuration                                                                                                    | n 🗧                                                         | . 🗆 🛛 |
|----------------------------------------------------------------------------------------------------|-------------------------------------------------------------|-------|
| Step 3 of 7 - Choose Fields<br>Please specify which fields should be available for us                                                                                                    | se within synTelate                                         |       |
| Available Fields                                                                                                    | Selected Fields                                             |       |
| PHONECNT9<br>PHONECNTR<br>PHONESTATR<br>RECALLNUMBER2<br>SCNDDATER<br>SCNDTIMER<br>THRDDATER<br>THRDATER<br>THRDATER<br>THRDTIMER<br>TME_STAMP<br>ZONEPHONE10<br>ZONEPHONE3<br>ZONEPHONE3<br>ZONEPHONE5<br>ZONEPHONE5<br>ZONEPHONE6<br>ZONEPHONE7 | ACCTNUM<br>BALANCE<br>COMMENT1<br>NAME1<br>NAME2<br>ZIPCODE |       |
|                                                                                                    | + +                                                         | 0     |

Solution & Interoperability Test Lab Application Notes ©2010 Avaya Inc. All Rights Reserved. Repeat this section to create all desired campaigns. In the compliance testing, the campaigns below were created.

| 🦓 🔮 🌢 🧐 📚) 🕫                                       | Welcome - synTelate                                            | - = X                      |
|----------------------------------------------------|----------------------------------------------------------------|----------------------------|
| Home Plugins Runtime                               |                                                                | 0                          |
|                                                    | 🗋 🗳 🗙 🤊 🔍 👘 📄                                                  |                            |
| New Open Save Save Delete Run Stop Cut<br>As       | Copy Paste Delete Undo Zoom Campaign Cont<br>Properties Aligan | rol Control<br>ient Sizing |
| Agent Designer                                     |                                                                | 3                          |
|                                                    | Supervisor                                                     |                            |
| ManagedCampaign<br>Starts: 7/6/2010 Ends: 7/6/2011 |                                                                | <u>^</u>                   |
|                                                    |                                                                |                            |
| OutboundCampaign                                   |                                                                |                            |
| Live Vision                                        |                                                                |                            |
| analy and a                                        |                                                                |                            |
|                                                    |                                                                |                            |
|                                                    |                                                                |                            |
|                                                    |                                                                |                            |
|                                                    |                                                                |                            |
|                                                    |                                                                |                            |
|                                                    |                                                                |                            |
|                                                    |                                                                |                            |
|                                                    |                                                                |                            |
|                                                    |                                                                |                            |
|                                                    |                                                                | <u> </u>                   |
|                                                    | synTelate Se                                                   | rver - Not Required        |

### 6.4. Administer Scripts and Screens

Follow [2] to administer call flow scripts and data screens for each campaign in **Section 6.3**. The screenshot below shows a sample customized data screen for the outbound campaign used in the testing.

The customer record fields from **Section 4.1** and the completion codes from **Section 4.2** were used in administering the data screens.

|                          | Desktop: OutboundCa          | mpaign - synTelate           | - = X                     |
|--------------------------|------------------------------|------------------------------|---------------------------|
| Home Plugins Runtin      | ne                           |                              | 🛞 _ 🔿 X                   |
| Ready Cut Copy Paste De  | elete Undo Zoom Save Attrib  | utes Update Update Undo Exit |                           |
| Toolbox 🛛 🕹              | <u>cript</u> <u>D</u> etails |                              |                           |
| 🗆 Standard               |                              |                              |                           |
| abl Edit Box             | Outho                        | und                          |                           |
| 12 Number Box            | - Carbo                      | and                          |                           |
| Check Box                |                              |                              |                           |
| E Dropdown               |                              |                              |                           |
| 🚦 Radio Buttons          |                              | Account Num                  |                           |
| E Memo                   | Name 2                       |                              |                           |
| 📷 Date Box               | Zip                          | Balance                      |                           |
| 🛞 Time Box               |                              |                              |                           |
| A Label                  |                              |                              |                           |
| Extended                 |                              |                              |                           |
| Multiline                | Comment                      |                              |                           |
| +1 Counter               |                              |                              |                           |
| Calculation              |                              |                              |                           |
| Summation                |                              |                              |                           |
| Note: Time Greeting      |                              |                              |                           |
| 🖃 Script                 |                              |                              |                           |
| 😑 Start                  | Sold Campaign                | Finish call with Recall      |                           |
| 📕 Stop                   |                              |                              |                           |
| 🔀 Script                 |                              |                              |                           |
| 🔳 Completion Button      | Send Message                 |                              |                           |
| Object Inspector Toolbox |                              |                              |                           |
|                          |                              | synTelate                    | Server - Not Required 🛛 🚅 |

### 6.5. Administer CTI

Select the Supervisor tab, and click on CTI Config.

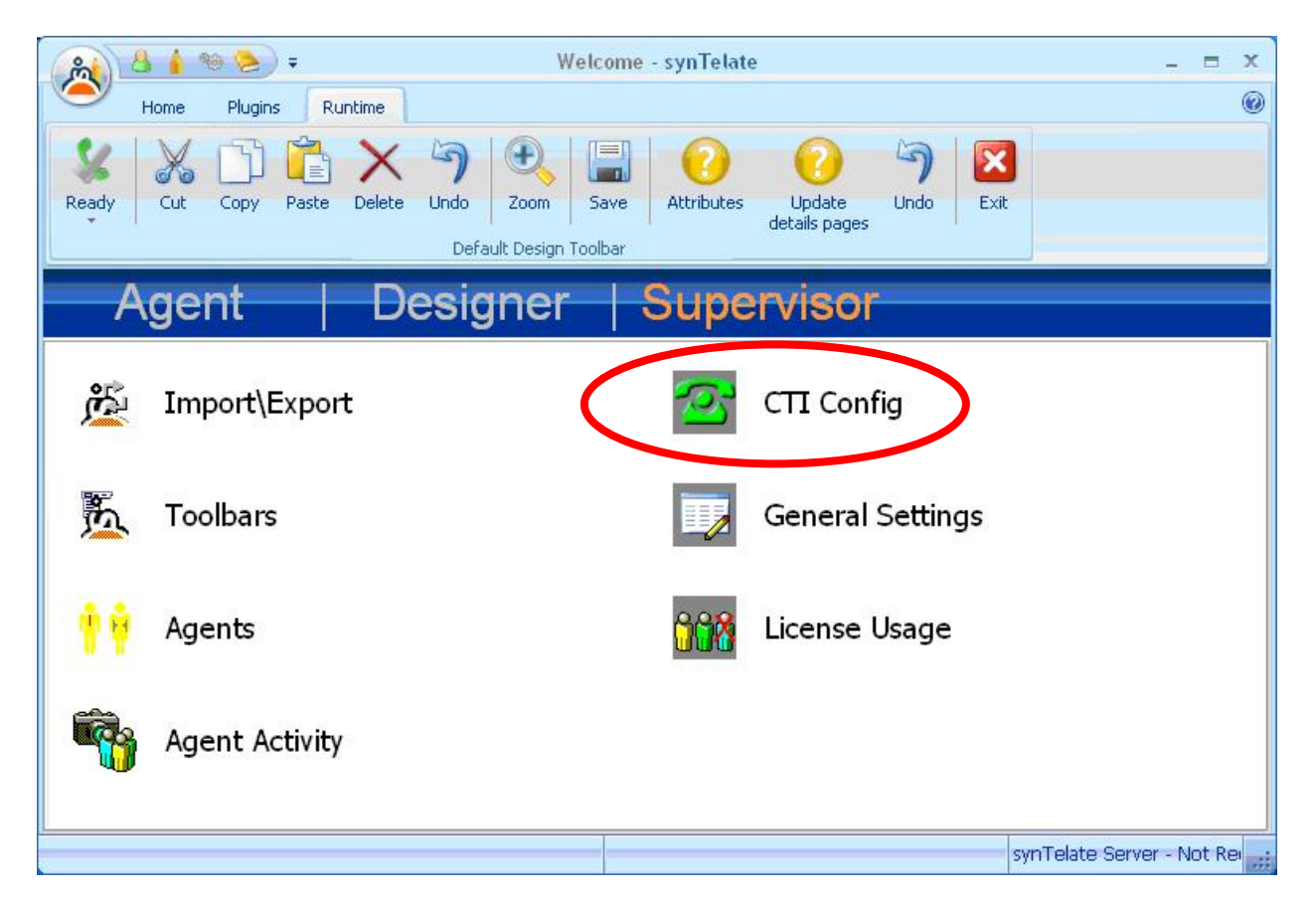

Select the Supervisor tab, and click on CTI Config.

| ID | Name |       |
|----|------|-------|
|    |      | Add   |
|    |      | Edit  |
|    |      | Remov |
|    |      |       |

The **Edit CTI Config Details** screen is displayed. Enter a descriptive **Name**. For **Telephony Server**, select "Avaya PDS" from the drop-down list. Check **Enabled for undefined Agents**. For **Pass Through Telephony Server**, select "TSAPI based switch" from the drop-down list, as shown below.

| Edit CTI Config Details                                              |                                                   |
|----------------------------------------------------------------------|---------------------------------------------------|
| Name<br>PC42 Hard PAB                                                |                                                   |
| Telephony Server                                                     |                                                   |
| Avaya PDS                                                            | ×.                                                |
| <ul> <li>Auto Login</li> <li>Enabled for undefined Agents</li> </ul> | External Prefix Extension Length       Ring Delay |
| Pass Through Telephony Server<br>TSAPI based switch                  | ✓                                                 |
|                                                                      | OK Cancel                                         |

# 7. General Test Approach and Test Results

The feature test cases were performed both automatically and manually. Outbound calls were automatically placed and delivered to synTelate Agent by Avaya Proactive Contact, and inbound calls were manually placed and delivered to synTelate Agent by Avaya Aura<sup>TM</sup> Communication Manager.

Different types of jobs were exercised, along with different actions initiated from synTelate Agent, to verify proper generation and handling of supported messages from the Avaya Proactive Contact Agent API and from Avaya Aura<sup>TM</sup> Application Enablement Services TSAPI.

The Avaya Proactive Contact Supervisor was used to start/stop jobs and send/receive messages with agents.

The serviceability test cases were performed manually by disabling/enabling the Ethernet connection to synTelate Designer and to synTelate Agent.

The verification included checking the display of fields, options, and values on synTelate Agent, and checking the exchanged API messages in the designer and agent logs.

All test cases were executed. The one observation from the compliance test is that the synTelate Agent does not display any message related to a link interruption, and agents will receive errors upon completing the current customer record. The workaround is for the agent to manually exit from synTelate Agent and to manually drop the telephone connection to Avaya Proactive Contact.

### 8. Verification Steps

This section provides the tests that can be performed to verify proper configuration of synTelate, Avaya Proactive Contact, and Avaya Aura<sup>TM</sup> Application Enablement Services. Prior to verification, start an outbound job on Avaya Proactive Contact.

#### 8.1. Verify synTelate

From the PC running synTelate Agent, select **Start > Programs > synTelate > synTelate Agent**. The **Avaya PCS Login** screen is displayed. Enter the pre-defined agent login and password for Avaya Proactive Contact, and the agent station / headset number from **Section 2**.

| Server        | Default | Y |
|---------------|---------|---|
| Select Server |         | C |
| User Name     | agent6  |   |
| Password      | **      |   |
| Headset       | 65001   |   |

The Select a CTI Config screen is displayed next. Select the CTI from Section 6.5, as shown below.

| ation to use |
|--------------|
|              |
|              |
|              |
|              |
| ncel         |
|              |

The **Login Details** screen is displayed. Enter the following values for the specified fields, and retain the default values for the remaining fields.

- **Tserver:** The Tlink name from **Section 5.6**.
- Username: The synTelate user credentials from Section 5.7.
- **Password:** The synTelate user credentials from **Section 5.7**.
- Extension: The agent station / headset number from Section 2.
- Agent ID: The agent login ID from Section 2.
- Group Password: The agent password from Section 2.

| TServer          |            |                |
|------------------|------------|----------------|
| AVAYA#S8500#CST/ | A#AES-TEST | *              |
| Username         | Extension  | Group Name     |
| synTelate        | 65001      |                |
| Password         | Agent ID   | Group Password |
| ***              | 41661      | ****           |

The **Welcome - synTelate** screen is displayed. Verify the active outbound job is displayed. Click **outbnd**.

| Save<br>Save New Delete | <ul> <li>✓ Search 1</li> <li>✓ Search 2</li> <li>✓ Search 3 ≤ Search Address</li> <li>Searches</li> </ul> |   |
|-------------------------|----------------------------------------------------------------------------------------------------|---|
| Save<br>Save New Delete | <ul> <li>Search 1</li> <li>Search 2</li> <li>Search 3 ≤ Search Address<br/>Searches</li> </ul>            |   |
| ews<br>′s               |                                                                                                    |   |
| 25                      |                                                                                                    | ~ |
|                         |                                                                                                    | < |
|                         |                                                                                                    |   |
|                         |                                                                                                    |   |
|                         |                                                                                                    |   |

The **Dialer Status** box is displayed in the right pane. Verify the values for **Status** and **Job**, as shown below.

| ÷                                                                    | Welcome - synTelate                                                                | _ = ×                                                                                                    |
|----------------------------------------------------------------------|------------------------------------------------------------------------------------|----------------------------------------------------------------------------------------------------|
| Home<br>K Copy Paste Delete Undo<br>Cut Copy Paste<br>Cut Copy Paste | I / Answer / Hangup / Hold / Read                                                  | y Redirect<br>Call<br>Save Search 1 Search 4<br>Save Search 3 Search Address<br>Search 3 Search Address<br>Search 3 Search Address |
| Diater Jobs       Outbound       outbred                             | News<br>News<br>Dialler Status<br>Status<br>Waiting for next call<br>Job<br>outbnd |                                                                                                    |
|                                                                      | Ready                                                                              | synTelate Server - Not Required                                                                                                    |

Solution & Interoperability Test Lab Application Notes ©2010 Avaya Inc. All Rights Reserved. 27 of 31 synTelate-PAB The **Running - synTelate** screen is displayed. When an outbound call is delivered to the agent, verify that the appropriate data screen from **Section 6.4** is displayed and populated with values retrieved from the customer record, as shown below.

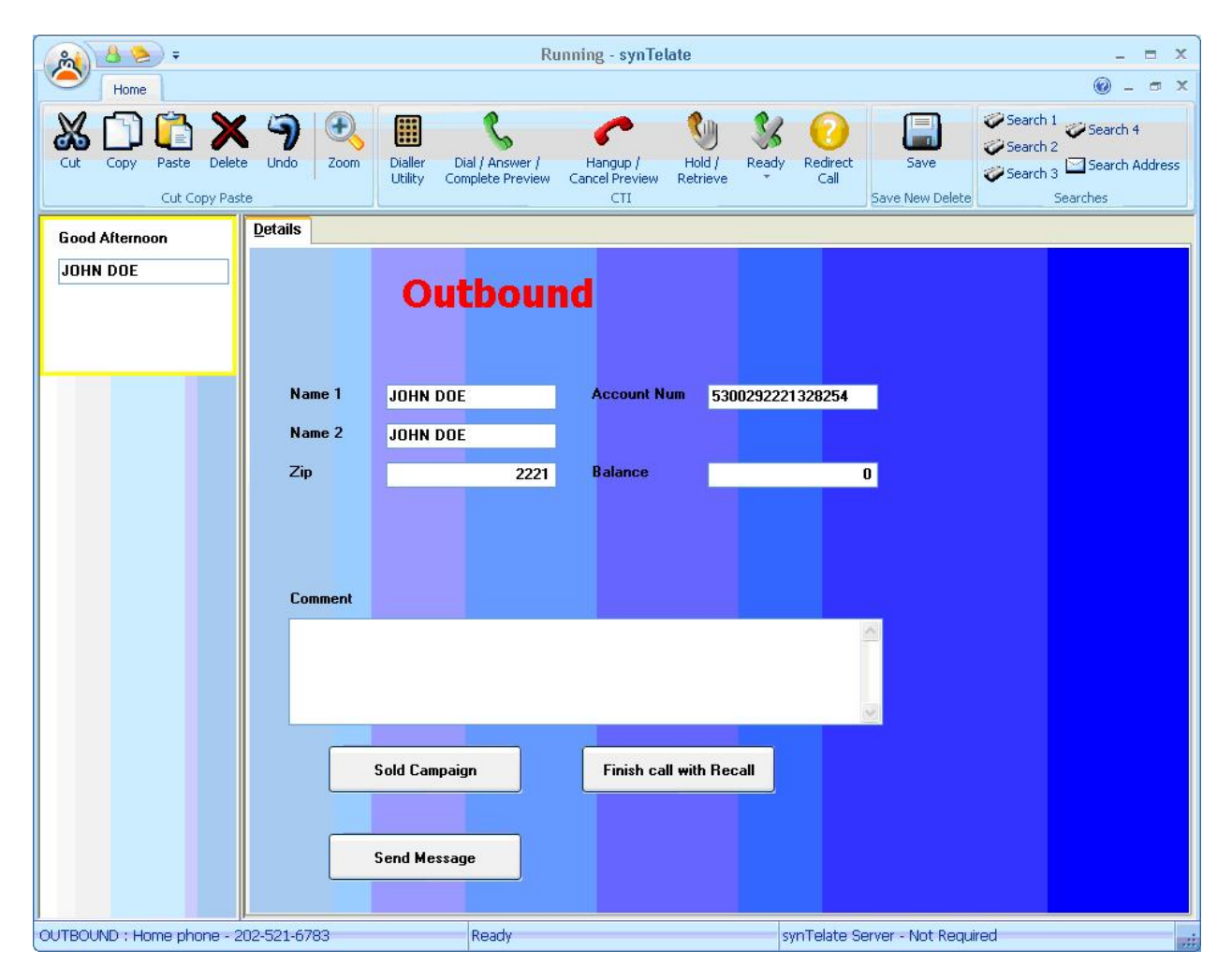

### 8.2. Verify Avaya Proactive Contact

From the PC running the Avaya Proactive Contact Supervisor, select Start > All Programs > Avaya > Proactive Contact 4.2 > Supervisor > Monitor, and log in with the appropriate credentials. The Monitor screen is displayed. Select Dialer > Dialer Agents from the left pane, to display the Dialer Agents screen. Verify that the agent from Section 8.1 is displayed and in the "Talk" state.

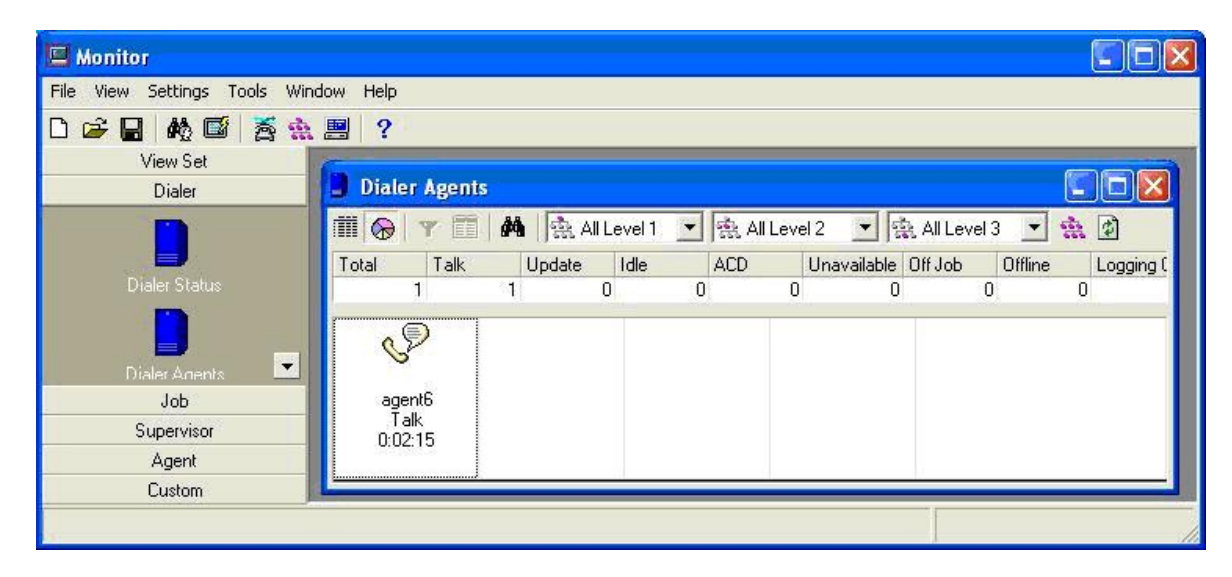

### 8.3. Verify Avaya Aura<sup>™</sup> Application Enablement Services

On Application Enablement Services, verify the status of the TSAPI link by selecting **Status** > **Status and Control** > **TSAPI Service Summary** from the left pane. The **TSAPI Link Details** screen is displayed. Verify the **Status** is "Talking" for the TSAPI link administered in **Section 5.3**, as shown below.

| avaya                                                                                                    | Applic                                | Application Enablement Services<br>Management Console |                               |                          |                         |                            |        |                   | Welcome: User craft<br>Last login: Mon Jul 12 17:53:20 2010 from 10.32:35:1<br>HostName/IP: AES-Test/10.32:32:20<br>Server Offer Type: TURNKEY<br>SW Version: r5-2-0-98-0 |                      |                        |                |  |  |
|----------------------------------------------------------------------------------------------------|---------------------------------------|-------------------------------------------------------|-------------------------------|--------------------------|-------------------------|----------------------------|--------|-------------------|----------------------------------------------------------------------------------------------------|----------------------|------------------------|----------------|--|--|
| Status   Status and Conti                                                                                                    | ol   TSAPI Serv                       | ice Su                                                | mmary                         |                          |                         |                            |        |                   |                                                                                                    | Н                    | ome   He               | ip   Logo      |  |  |
| AE Services     Communication Manage     Interface                                                                                                    | er TS/                                |                                                       | ink Det                       | ails                     |                         |                            |        |                   |                                                                                                    |                      |                        |                |  |  |
| <ul> <li>Licensing</li> <li>Maintenance</li> </ul>                                                                                                    |                                       | nable pag                                             | ge refresh ev                 | ery 60 🔽                 | seconds                 |                            |        |                   |                                                                                                    |                      |                        |                |  |  |
| <ul><li>Networking</li><li>Security</li></ul>                                                                                                    |                                       | Link                                                  | Switch<br>Name                | Switch<br>CTI<br>Link ID | Status                  | Since                      | State  | Switch<br>Version | Associations                                                                                                    | Msgs<br>to<br>Switch | Msgs<br>from<br>Switch | Msgs<br>Period |  |  |
| ▼ Status<br>Alarm Viewer<br>→ Logs                                                                                                    | On                                    | 1<br>line                                             | S8500<br>Offline              | 1                        | Talking                 | Fri Jul 9<br>13:39:23 2010 | Online | 15                | 3                                                                                                    | 19                   | 19                     | 30             |  |  |
| <ul> <li>Status and Control</li> <li>CVLAN Service Sur</li> <li>DLG Services Sum</li> <li>DMCC Service Sur</li> <li>Switch Conn Sumr</li> <li>TSAPI Service St</li> </ul> | nmary<br>mary<br>mary<br>nary<br>nary | rvice-wi<br>TSAPI                                     | ide informatio<br>Service Sta | n, choose or<br>atus     | e of the fo<br>TLink St | llowing:<br>atus User S    | Status |                   |                                                                                                    |                      |                        |                |  |  |

Solution & Interoperability Test Lab Application Notes ©2010 Avaya Inc. All Rights Reserved.

# 9. Conclusion

These Application Notes describe the configuration steps required for synTelate to successfully interoperate with Avaya Proactive Contact with PG230 using agent blending. All feature and serviceability test cases were completed, with observations noted in **Section 6**.

### 10. Additional References

This section references the product documentation relevant to these Application Notes.

- 1. *Administering Avaya Proactive Contact*, Release 4.2, May 2010, available at <u>http://support.avaya.com</u>.
- **2.** *synTelate Training Manual*, Version 4.01, Issue 0.1.02, available as part of the synTelate training course.
- **3.** Agent Helpfile for synTelate version 4.01 with Avaya PCS, Version 4.01, Issue 1.0, available from the synTelate Agent installation CD.

#### ©2010 Avaya Inc. All Rights Reserved.

Avaya and the Avaya Logo are trademarks of Avaya Inc. All trademarks identified by <sup>®</sup> and <sup>TM</sup> are registered trademarks or trademarks, respectively, of Avaya Inc. All other trademarks are the property of their respective owners. The information provided in these Application Notes is subject to change without notice. The configurations, technical data, and recommendations provided in these Application Notes are believed to be accurate and dependable, but are presented without express or implied warranty. Users are responsible for their application of any products specified in these Application Notes.

Please e-mail any questions or comments pertaining to these Application Notes along with the full title name and filename, located in the lower right corner, directly to the Avaya DevConnect Program at <u>devconnect@avaya.com</u>.